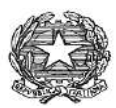

**ISTITUTO COMPRENSIVO FIGLINE VALDARNO** 

Via Giuseppe Garibaldi n. 24 - 50063 FIGLINE VALDARNO (FI) Tel. 055 953180 – e-mail: FIIC862004@istruzione.it e-mail certificata: fiic862004@pec.istruzione.it C.F. 94219990481

IC FIGLINE VALDARNO Prot. 0004899 del 16/10/2023 IV-5 (Uscita)

Figline Valdarno, 16/10/2023

Ai Genitori dell'I.C. "Figline Valdarno"

e, p.c. Al Dsga, Ufficio acquisti e contabilità

Oggetto: Contributo scolastico a.s. 2023/2024 – Pagopa.

Con la presente si comunica che dalla data odierna è attivo il pagamento del contributo scolastico che dovrà essere erogato come segue:

- € 40,00 per 1° figlio iscritto alla Scuola Infanzia e/o Primaria a partire dal 2° figlio € 20 se iscritto/i alla scuola infanzia/primaria
- € 50,00 per 1° figlio iscritto alla Scuola Secondaria di Primo Grado a partire dal 2° figlio € 20 se iscritto alla scuola infanzia/primaria oppure € 25 se iscritto alla Secondaria di I grado.

Si ricorda che il suddetto contributo è ripartito, secondo la delibera n. 9 del Consiglio di Istituto sarà così ripartito:

- <u>€ 6,50 quota per il pagamento dell'assicurazione</u>
- **<u>Quota restante per acquisti</u>** toner, fotocopie, carta, cancelleria; strumentazioni per laboratori di musica, informatica, arte, scienze o materiale di supporto ai progetti.

Al fine di una migliore e chiara comunicazione si forniscono alcune doverose informazioni relativamente all'assicurazione alunni, sottoscritta da questa Istituzione Scolastica con la Società Benacquista Scuola srl le cui condizioni, garanzie e tabelle sono disponibili sul sito dell'Istituto Scolastico.

È bene premettere che, ai sensi del Decreto del Presidente della Repubblica n. 1124/1965, tutti gli alunni delle Scuole di ogni ordine e grado sono equiparati ai lavoratori dipendenti e, pertanto, godono della copertura assicurativa INAIL obbligatoria contro gli infortuni, che viene attuata mediante la gestione diretta per conto dello Stato.

Fino allo scorso anno la copertura assicurativa obbligatoria fornita dallo Stato tutelava gli studenti esclusivamente in alcune "attività" ritenute pericolose (educazione fisica, attività di laboratorio, ecc.). La tutela garantita dall'INAIL inoltre si limita ai casi di morte o di Invalidità Permanente  $\geq 6^{\circ}$  punto percentuale. Sono quindi escluse tutte le altre prestazioni sanitarie in quanto erogate gratuitamente dal SSN.

Da quest'anno, l'articolo 18 della Legge 3 luglio 2023, n. 85, ha introdotto importanti novità in ordine alla tutela infortunistica. Per l'anno scolastico 2023/2024, la tutela erogata dall'INAIL è estesa a tutte le attività e in tutti gli ambienti scolastici: «limitatamente agli eventi verificatisi all'interno dei luoghi di svolgimento delle attività didattiche o laboratoriali, e loro pertinenze, o comunque avvenuti nell'ambito delle attività inserite nel Piano triennale dell'offerta formativa» (articolo 18, comma 2, lettera f)

Nonostante questo ampliamento della copertura INAIL, si ribadisce l'opportunità per gli alunni di continuare a prevedere la garanzia "infortuni" della polizza assicurativa integrativa, poiché garantisce una tutela infortunistica notevolmente più ampia di quella erogata dall'INAIL. Nel dettaglio la polizza integrativa:

CIRCOLARE N. 41

a) Estende la tutela agli infortuni in itinere degli studenti;

b) Prevede, all'interno delle tabelle, il pagamento fin dal primo punto percentuale di invalidità;

c) Garantisce il pagamento delle spese mediche. Comprese quelle fisioterapiche, odontoiatriche o quelle necessarie per la riparazione o il riacquisto degli occhiali e degli apparecchi protesici danneggiati in caso di infortunio. Da ultimo prevedono diarie da gesso e da ricovero ospedaliero.

Inoltre, la polizza assicurativa integrativa, stipulata dalla scuola copre, come noto, anche la Responsabilità Civile per danni involontariamente causati a Terzi, per lesioni personali e per danneggiamenti a cose, in conseguenza di un fatto accidentale verificatosi in relazione all'attività svolta: ad esempio un alunno che rompe l'effetto personale di un compagno o che, provocandone la caduta, il compagno si rompe un dente.

Circa i Viaggi di Istruzione, l'unico ramo operante per i partecipanti al viaggio che non hanno sottoscritto la polizza integrativa, è quello relativo all'Assistenza. Al partecipante al viaggio sarebbe quindi garantito esclusivamente il primo soccorso ma resterebbero escluse tutte le prestazioni ulteriori, fatto che renderebbe estremamente rischioso portare in viaggio alunni non coperti dall'assicurazione integrativa.

Per quanto esposto, si ritiene importante il versamento dell'assicurazione per la tutela dei minori durante l'attività scolastica nel suo insieme e si invitano i Genitori a garantire la copertura dell'assicurazione integrativa per i propri figli.

Tale pagamento telematico è disponibile dal 17/10/2023 al 03/11/2023. I genitori riceveranno una notifica nell'app di Argo Famiglie/menù/pagamenti, si allegano istruzioni.

#### NON SARÀ PIÙ POSSIBILE ACCETTARE PAGAMENTI TRAMITE BOLLETTINO POSTALE O **BONIFICO BANCARIO.**

LA DIRIGENTE SCOLASTICA (Dott.ssa Lucia Maddii) (Firma autografa sostituita a mezzo stampa ai sensi dell'art. 3, comma 2 del decreto legislativo n. 39/1993)

Informativa per il trattamento dei dati personali Art. 13 Regolamento UE n. 2016/679 ("GDPR") Ai sensi del Nuovo Regolamento Europeo sulla Privacy entrato in vigore il 25 maggio 2018 (GDPR), si comunicano i dati di riferimento dei referenti e si rinvia alla pagina del sito istituzionale www.comprensivofigline.edu.it dove è pubblicata l'informativa completa. Qualsiasi approfondimento può essere svolto sul sito del garante al seguente indirizzo www.garanteprivacy.it oppure tramite la mail protocollo@pec.gdp.it

| Titolare del trattamento:                                                     | Numero telefono: 055-953180                                             |
|-------------------------------------------------------------------------------|-------------------------------------------------------------------------|
| Istituto comprensivo Figline V/Arno rappresentato dal DS                      | Indirizzo mail: fiic862004struzione.it                                  |
| Lucia Maddii                                                                  |                                                                         |
| Responsabile Protezione Dati (RPD): dott. Briga Giacomo – Studio Legale Briga | Numero di telefono: 3332068662 Indirizzo email: brigagiacomo@tiscali.it |

# Pagamenti tramite pagoPA con Argo

# Sommario

| Premessa                                        | 2      |
|-------------------------------------------------|--------|
| Accesso tramite il Portale Argo                 | 3      |
| Lista Pagamenti                                 |        |
| Azioni                                          | 4      |
| Richiedi un avviso - Pagamento Spontaneo        | 5      |
|                                                 | ر<br>ح |
|                                                 | /      |
|                                                 |        |
| Attestazioni di pagamento                       | 11     |
| Spese Scolastiche                               | 11     |
| Funzioni di pagamento dell'App Famiglia (Didup) | 12     |

### Premessa

Il modulo Pagonline consente di effettuare il pagamento di Contributi Scolastici. La modalità di pagamento può essere immediata o differita.

Per il pagamento immediato, il programma dirotta l'utente in una pagina predisposta da pagoPA; si tratta di una procedura Wizard, che guida l'utente nelle varie fasi di pagamento, fino alla conclusione. Il pagamento potrà avvenire tramite tramite carta di credito, bonifico, etc...

L'altra modalità, quella differita, prevede la predisposizione di un documento di pagamento, che contiene tutti gli elementi necessari per completarlo tramite una ricevitoria, uno sportello bancario (che viene definito *Prestatore dei Servizi di Pagamento*, o *PSP*), oppure tramite l'*Home Banking*.

L'accesso alle funzioni di pagamento di Pagonline può avvenire tramite il modulo web, accessibile dal Portale Argo, oppure tramite la procedura integrata nell'App Famiglia.

### Accesso tramite il Portale Argo

Per avviare il modulo Web del programma, occorre accedere, dal portale Argo, alla sezione dei programmi dell'area Contabile, quindi scegliere l'applicativo Pagonline.

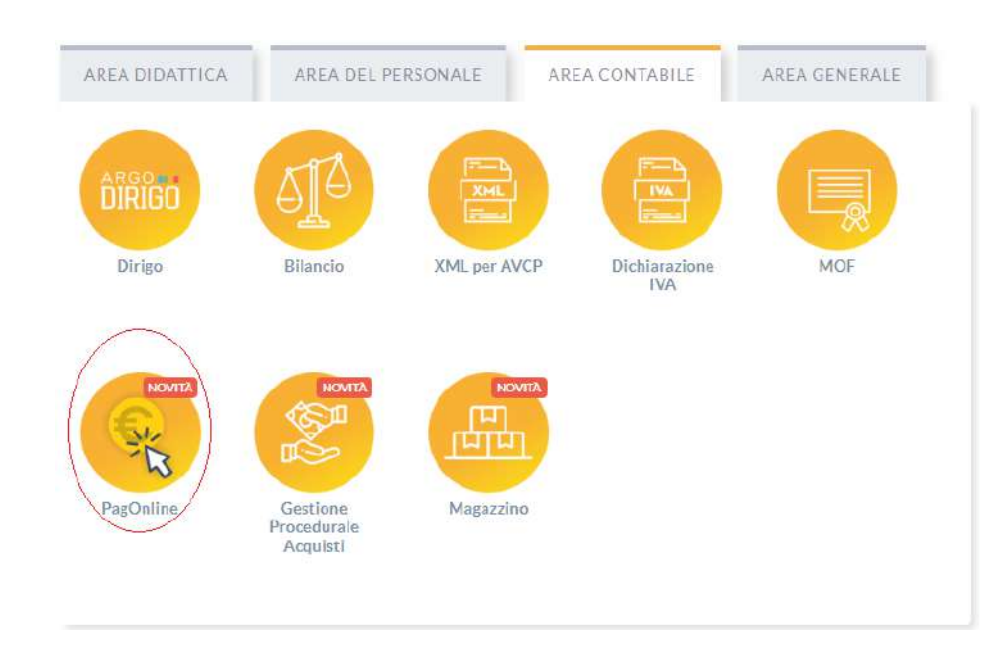

Vi ricordiamo che, per accedere, è necessario identificarsi, immettendo il codice della scuola e le credenziali individuali di accesso. Si può anche accedere tramite SPID.

|                  | PagOnline                                                                                                    |
|------------------|----------------------------------------------------------------------------------------------------|
|                  | S.                                                                                                    |
| 書 Contine Stupi  | ia 43                                                                                                    |
| Insemici il code | ce scuola                                                                                                    |
|                  | ictoligatorio per student e genitarili                                                                                    |
| 🛔 Norse Uleni    | e                                                                                                    |
| A Password       | Recupera la passa                                                                                                    |
|                  | 1                                                                                                    |
| 🗌 Ricordami      | Cliccardo su "Ricordarri" nen ciona più autentica<br>questo discostivo per accordene alle applicacioni<br>informatica SSO |
|                  | ama -                                                                                                    |
|                  | TORNAMOETIKS                                                                                                    |
|                  | OPPURE                                                                                                    |
| L Codice Scut    | Entra con SPID                                                                                                    |
|                  |                                                                                                    |
|                  | 010                                                                                                    |

#### Lista Pagamenti

All'accesso, viene visualizzato un pannello, **sezione Pagamenti**, contenente la lista dei contributi da versare, precedentemente predisposti dalla segreteria, oppure direttamente dall'utente, nel caso di pagamenti volontari.

| PagOaline<br>Versione 2.8.3 | ≡ L       | ista Pagamenti     |                    |         |            |            |            |                                                     | @ ARGO SILVY                 | •      |
|-----------------------------|-----------|--------------------|--------------------|---------|------------|------------|------------|-----------------------------------------------------|------------------------------|--------|
| Eø Pagamenti                | Pagan     | nenti              |                    |         |            |            |            |                                                     |                              | AZIONI |
| Attestazioni di pagamento   | Seleziona | studente           |                    |         |            |            |            |                                                     |                              |        |
|                             |           | in.                | Debiltore          | importa | Create ii  | Pagato B   | Scietenza  | Canada                                              | Ealte                        | Azioni |
|                             |           | 04164986381918169  | SILVESTRO EMILIANO | 75€     | 13/04/2022 |            | 12/07/2022 | contributo quota minima di un euro per<br>tanti 333 | AVVISO DI PAGAMENTO GENERATO | 0      |
|                             |           | 041647014029305793 | EMILIANO SILVESTRO | 44.33€  | 11/03/2022 |            |            | Pagamento tasse                                     | . IN PAGAMENTO               | 0      |
|                             |           | 03163455957511212  | SILVESTRO EMILIANO | 6.44€   | 18/10/2021 |            | 19/10/2021 | Pagamento cumulativo - valido - api v2              | AVVISO DI PAGAMENTO GENERATO |        |
|                             |           | 03163455894069339  | SILVESTRO EMILIANO | 2.47€   | 18/10/2021 |            | 19/10/2021 | Pagamento singolo - scaduto - api v2                | AVVISO DI PAGAMENTO GENERATO | 0      |
|                             |           | 03163455866487458  | SILVESTRO EMILIANO | 1.83€   | 18/10/2021 |            | 31/12/2021 | Pagamento singolo - valido - api v2                 | AVVISO DI PAGAMENTO GENERATO | 0      |
|                             |           | 03163404988533785  | SILVESTRO EMILIANO | 7€.     | 12/10/2021 |            | 30/11/2021 | Contributo mensa - studenti                         | AVVISO DI PAGAMENTO GENERATO | 0      |
|                             |           | 04163247043845449  | SILVESTRO EMILIANO | 506     | 24/09/2021 | 24/09/2021 | 23/12/2021 | contributo quota minima di un euro per<br>tanti 333 | PAGATO                       |        |
|                             |           | 04163163224089046  | EMILIANO SILVESTRO | 446     | 14/09/2021 | 14/09/2021 |            | Pagamento tasse                                     | errore                       | 0      |
|                             |           | D4162936931587441  | SILVESTRO EMILIANO | 126     | 10/08/2021 |            | 17/11/2821 | contributo volontario prova ciccio                  | AVVISO DI PAGAMENTO GENERATO | 0      |
|                             |           | D4162936542495051  | BILVESTRO EMILIANO | 20€     | 19/08/2021 | 19/08/2021 | 03/10/2021 | dol pagamento per formidol                          | PAGATO                       | 0      |

I dati visualizzati sono i seguenti:

**IUV**- **Identificativo Univoco di Versamento -** si tratta di un codice univoco che viene associato al contributo e identifica il pagamento in tutte le sue fasi. Viene

generato dal sistema quando si predispone il pagamento. L'eventuale iconcina specifica che si tratta di un pagamento predisposto dalla precedente funzione di Scuolanext, ormai dismessa.

Dati identificativi del debitore - cioè a chi è intestato il pagamento

Importo - quanto deve essere versato

Data di creazione - data in cui è stato predisposto il pagamento

Data di pagamento - data in cui è stato effettuato il pagamento

Data di scadenza - eventuale data di scadenza

Causale del pagamento - motivazione del pagamento

**Esito** – il programma qui evidenza l'esito dell'operazione, che può rappresentare anche uno degli stati intermedi (avviso di pagamento generato – in pagamento – errore – pagato).

#### Pagamenti Pago In Rete

Nella sezione Lista Pagamenti sono presenti anche i pagamenti che la segreteria ha deciso di gestire con il sistema Pago In Rete. Questi pagamenti sono identificabili dal codice avviso che risulta alfanumerico e più lungo rispetto al codice iuv e dalla relativa icona che viene mostrata (logo Pago In Rete):

| Ξ   | Lista Pagamenti                                                                                                    |          |         |            |           |            |        |                                | - 0         |
|-----|----------------------------------------------------------------------------------------------------|----------|---------|------------|-----------|------------|--------|--------------------------------|-------------|
| Pag | amenti                                                                                                    |          |         |            |           |            |        | PALA. 1017                     |             |
|     | la                                                                                                    | Debitore | Importo | Creata #   | Pagato il | Scadenze   | Dainth | Kalto                          | Azioni      |
|     | A80007730841230420151154CDAVE 2                                                                                                    |          | 26      | 20/04/2023 |           | 30/04/2023 |        | Non pagato (Notificato)        | 0           |
|     | A80007730841230404132557 PaptmRete                                                                                                    |          | 15E     | 64/04/2023 |           | 31/05/2023 |        | Non pegato (Notificato)        | 0           |
|     | A800077308412304041226538,N7FD P                                                                                                    |          | 154     | 04/04/2023 |           | 30/04/2023 |        | @ Non pegato (Notificato)      | 0           |
|     | - Contraction of the local division of the local division of the l |          | 46      | 16/11/2022 |           | 30/11/2022 |        | . IN PAGAMENTO                 | 0           |
|     |                                                                                                    |          | 266     | 16/11/2022 |           | 17/11/2022 |        | @ AVVISO DI PAGAMENTO GENERATO | 0           |
|     |                                                                                                    |          |         |            |           |            |        | 10 v 15di                      | 10 0 1 5 51 |

Questi avvisi sono disponibili per il download solo quando la segreteria ne ha fatto richiesta e non sono pagabili direttamente con la funzionalità "PAGA SUBITO". Le azioni disponibili sono infatti limitate al solo download, se disponibile il documento.

## Azioni

L'utente potrà effettuare una serie di operazioni; in alto a destra è presente un pulsante Azioni, che permetterà all'utente di procedere con una delle seguenti operazioni:

- Richiedi un nuovo pagamento, che consentirà di avviare un pagamento *spontaneo*
- Paga Subito, che, per il contributo, o i contributi selezionati (massimo cinque), rimanderà alle funzioni di pagamento (WISP) predisposte da pagoPA

#### **Richiedi un avviso - Pagamento Spontaneo**

(Questa funzione non è disponibile sull'App)

| PagOnitive<br>Versione 2.2.1 | ≡ Lista Pagamer   | nti                |         |            |            |            |                                                    | Ø 1300 s                     |        |
|------------------------------|-------------------|--------------------|---------|------------|------------|------------|----------------------------------------------------|------------------------------|--------|
| Papamenti                    | Pagamenti         | Debitore           | Importé | Creato II  | Pagate II. | Szádenza   | Castale                                            | Eina                         | AZ1041 |
|                              | 04762064417369016 | EMILIANO SILVESTRO | 55€     | 10/05/2021 | 10/05/2021 | 91/05/2021 | Acquisto buono pasto 2021 - carnet 1/10            | PAGATO                       | 8.8    |
|                              | 04162305050410682 | EMILIANO           | 100€    | 07/06/2021 |            | 05/09/2021 | Contributo per la costruzione della nuova palestra | AVVISO OI PAGAMENTO GENERATO |        |

Per *pagamenti spontanei* intendiamo quei pagamenti che l'utente avvia appunto *spontaneamente* per usufruire di uno specifico servizio. Un esempio potrebbe essere la richiesta di un carnet di buoni pasto, oppure il versamento di un contributo al servizio di scuolabus. Ma in questo contesto rientra anche l'eventuale adesione ad una raccolta fondi (*crowdfunding*) organizzato dalla scuola per l'attuazione di un progetto ...

E' anche possibile procedere con un pagamento cumulativo, che riguarda più alunni, effettuato dal rappresentante di classe.

In altri termini, la scuola può aver predisposto una serie di pagamenti spontanei; l'utente, tramite Azioni/Richiedi Avviso, potrà, *liberamente/spontaneamente*, avviare un nuovo pagamento, semplicemente selezionandolo da un menù a tendina.

#### Pagamento spontaneo singolo

| Dettaglio |                                            |             |            | ×        |
|-----------|--------------------------------------------|-------------|------------|----------|
|           | Raccolta progetto "Verde per la mia Città" | O Singolo O | Cumulativo | p        |
|           | Buoni pasto - carnet 2/10                  |             |            | V        |
|           | Buoni pasto - carnet 3/10                  |             | ANNULLA    | CONFERMA |
| 49 SH     | Buoni pasto - carnet 4/10                  | 23/12/2021  | tanti 333  | di       |

Dopo la scelta dell'elemento desiderato, il programma presenterà una schermata per il completamento dei dati di pagamento.

|                | Scegli il contributo                    |                                |                      |                                           | server o ner e u u                       |    |
|----------------|-----------------------------------------|--------------------------------|----------------------|-------------------------------------------|------------------------------------------|----|
|                | Raccolta progetto                       | "Verde per la mia Citti        | 9"                   | •                                         | <ul> <li>Singolo O Cumulativo</li> </ul> | 10 |
| $\overline{)}$ | Solations student                       | 10                             |                      |                                           |                                          |    |
|                | Selezione autoen                        | 12                             |                      |                                           |                                          |    |
|                | Denominazione pagato<br>SILVESTRO EMILI | re (o Ragione sociale)<br>IANO | Codice Fis<br>SLVMLN | ale<br>74C53F257C                         |                                          |    |
|                | Indirizzo di recapi                     | ito                            | Recapito             | telefonico                                | Email<br>gblangiardo@argosoft.it         |    |
| 2)             | Importo da versare $(\varepsilon)$ 9,5  |                                |                      | Data scadenza<br>31/10/2022<br>00/MM/YYYY |                                          |    |
| 3)             | Classe<br>3                             | Sezione<br>1                   | indikizzo<br>2       |                                           |                                          |    |
|                | Verente                                 |                                |                      |                                           |                                          |    |

Nella schermata sopra riportata abbiamo evidenziato alcuni elementi chiave:

#### - Seleziona studente

Nel caso fossero presenti più figli, si potrà scegliere il figlio per cui si sta procedendo con il pagamento

#### - Importo

L'importo *potrebbe* essere modificabile, per cui in alcuni casi è possibile intervenire su questo dato

#### - Classe, sezione, indirizzo

In questo contesto l'informazione della classe/sezione di appartenenza dell'alunno potrebbe non essere nota al programma, pertanto è necessario che l'utente la specifichi, per un corretto riporto sulla ricevuta, al termine del pagamento.

#### Pagamento spontaneo cumulativo

Questa funzionalità consente di scegliere, tra gli alunni della classe, chi ha dato la disponibilità.

| aglio |                                               |                 |        |     |         |           |   |            |        |
|-------|-----------------------------------------------|-----------------|--------|-----|---------|-----------|---|------------|--------|
|       | Scegli il contributo<br>contributo volontario |                 |        |     | •       | O Singolo | ۲ | Cumulativo |        |
|       | Descrizione                                   | Data di Nascita | Classe |     | Sezione |           |   | Importo    | Azioni |
| Ŧ     |                                               |                 | Classe | + S | ezione  |           | Ŧ |            |        |
|       | OLYMPIA ANDANTE                               | 04/07/2006      | 3      |     | A EN    |           |   | 9.5        | r      |
|       | HELENA GARGANO                                | 08/01/2007      | 3      |     | A EN    |           |   | 9.5        | 1      |
|       | MATTED CIMMINO                                | 05/01/2006      | 3      |     | A EN    |           |   | 9.5        | 1      |
|       | ASIA CIMMINO                                  | 05/01/2006      | 3      | l   | A EN    |           |   | 9.5        | 1      |
|       | GIOVANNI DI SIMONE                            | 03/03/2006      | 3      | 9   | A EN    |           |   | 9.5        | 1      |
| -     |                                               | 10/00/2006      | 2      |     |         |           |   | 0.5        |        |

Sulla base della quota individuale, definita dalla segreteria, il programma totalizzerà l'importo complessivo del pagamento.

Importante: la segreteria può aver disposto la modificabilità dell'importo della singola quota; in tal caso l'utente potrà intervenire cliccando sul pulsante con il simbolo della matita, a fianco di ciascun nominativo e quindi definire un importo diverso da quello fissato di base.

#### Paga subito

Questa funzione avvia il pagamento immediato per uno o più contributi, selezionati tramite la casella di spunta a sinistra di ciascuno. Per avviare il pagamento, occorre cliccare sul pulsante *AZIONI*, in alto a destra, e poi su *Paga subito*.

|   |     | AZIONI          |
|---|-----|-----------------|
|   |     | Richiedi avviso |
| 0 | C   | Paga subito     |
|   | 470 |                 |

Prima di procedere, viene comunque presentato a video un prospetto di riepilogo nel quale viene anche visualizzato il totale da versare.

| luv               | Importo     | Verifica | Note                                 |
|-------------------|-------------|----------|--------------------------------------|
| 04166679746128786 | 5,50        | ок       | Pagabile                             |
| 04162584483856886 | 5,50        | ОК       | Pagabile                             |
| 04162564491641386 | 5,50        | ОК       | Pagabile                             |
| Verrà ora a       | vviata la s | essione  | di pagamento per un totale di 16,50€ |

Cliccando su Conferma, si viene indirizzati direttamente alla pagina di servizio di pagoPA

| Pagamento immediato presso un PSP |                                                      | × |
|-----------------------------------|------------------------------------------------------|---|
| pagalij                           | RGP501000R<br>Causal multiple 4 versamento<br>20,106 | × |
|                                   | Berwenuto nel sistema di pagamento dalla Pubblica    |   |
|                                   | Amministrazione italiana: pagoiPA                    |   |
|                                   | Non hai SPID? Scopi di più                           |   |
|                                   | Entra con la bua email                               |   |
|                                   |                                                      |   |
|                                   |                                                      |   |

Se si è in possesso di credenziali Spid, si può accedere specificandole, altrimenti l'accesso può avvenire indicando semplicemente un indirizzo email, sul quale ricevere eventuali comunicazioni. Il sistema richiede inoltre, facoltativamente, la registrazione a pagoPA.

La fase di registrazione/riconoscimento dell'utente può essere utile, perché il sistema pagoPA può, per i pagamenti futuri, proporre la modalità di pagamento preferita e semplificare, di fatto, il processo.

Completato positivamente il pagamento, si riceverà una comunicazione di esito dell'operazione e si ritornerà al pannello dei pagamenti, dal quale si potrà richiedere la Ricevuta Telematica.

# Altre Azioni disponibili

Per ciascuno dei pagamenti, cliccando sull'apposito pulsante a destra, l'utente potrà effettuare altre azioni:

A destra del prospetto, vengono visualizzate delle icone che avviano le seguenti procedure:

| Hills                                                                                                    |                                                                                                    | intestazione                                                                     |
|----------------------------------------------------------------------------------------------------|----------------------------------------------------------------------------------------------------|----------------------------------------------------------------------------------|
| ENTE CREDIFORE                                                                                                    | RESINATARO ARVISO                                                                                                    |                                                                                  |
|                                                                                                    |                                                                                                    | dati del creditore e<br>del debitore                                             |
| QUANTO E QUANDO PAGARE?                                                                                                    | DOVE PAGABE? Very payment you                                                                                                    |                                                                                  |
| aparta esteci                                                                                                    | PAGA CON L'APP IO<br>oppare de Parla della Sause, da tertitore tanàng, con is ter<br>anti a constituti a tanàna dalami                                            |                                                                                  |
| In the 4 paperwise, so previou dall line, impose potentiale vision approximation automation was a solar analysis in the matrices per synal, row 3 credit ( , o in automatic per annual), thereas, etc. ( , , , , , , , , , , , , , , , , , , | PACA SUL TERRITORIO<br>presa Sancia - Sportel INDu regi URU Panzi - Panzi<br>Proze, Hiller Reference, Sportelanco<br>Takochura - alte Edenis Rosiner, Sportelanco | di pagamento                                                                     |
| DATI PER IL PAGAMENTO                                                                                                    | Rala unica extra il 27/01/2023                                                                                                    |                                                                                  |
|                                                                                                    | 50                                                                                                    | area per il pagamento<br>presso il circuito bancario<br>o altri canali abilitati |
| Popular i Instanciali con o lui age di Costine CBLL Costine CBLL C                                                                                                    | Call Pisale Erre                                                                                                    |                                                                                  |
| BOLLETTINO POSTALE PA BancoPosta                                                                                                    | RATA UNICA with I                                                                                                    |                                                                                  |
| osteitaliane 🔄 se of a.                                                                                                    |                                                                                                    | bollettino postale                                                               |
| Sentence Franzens suggester in heren gel<br>Konste franzensker falle en Segenseren.<br>Stelle af Ander Natieren sind Franzenskere<br>Stellen Ander Selferen sinder                                                                           | Tar Did Fice Zon Delite                                                                                                    |                                                                                  |

**Avviso di pagamento** - produce un file contenente i dati di pagamento, strutturato nel seguente modo:

Il documento può essere stampato fisicamente, in modo da poter effettuare il pagamento presso una ricevitoria, o uno sportello bancario. Si può procedere anche tramite l'App-IO, effettuando la lettura del QrCode, oppure tramite Home Banking, inserendo i seguenti dati: Codice avviso, Codice Ente, Importo e Cbill.

**Ricevuta Telematica - consente il download della Ricevuta Telematica, che contiene i dati del pagamento e le informazioni sull'esito.** 

| SCUOLA<br>"G.MARCONI"<br>PIAZZA MARTIRI                                               | ,1                                                                                    | pagoPf                               |                           |
|---------------------------------------------------------------------------------------|---------------------------------------------------------------------------------------|--------------------------------------|---------------------------|
|                                                                                       | RICEVUTA TELEMATICA                                                                   | 5                                    |                           |
| C.F.:<br>Identificativo Messaggio<br>Data Ora Messaggio Ric<br>Riferimento Messaggio  | IUV: 100<br>0 Ricevuta: 2<br>evuta: 12/03/2018 10:32<br>Richlesta: 201803121030000000 | 000097                               | dati tecnici<br>pagamento |
| Istituto Attestante                                                                   | ********                                                                              |                                      |                           |
| Denominazione: UniC                                                                   | Credit 3 p.A.                                                                         |                                      | istituto attestante       |
| Ente beneficiario<br>Codice fiscale:<br>Denominazione:                                |                                                                                       |                                      | beneficiario<br>(scuola)  |
| Codice fiscale:<br>Anagrafica versante:                                               | VITTORIO                                                                              |                                      | pagatore                  |
| Dati pagamento<br>Esito Pagamento: Pag<br>Importo Totale Pagato<br>IUV: 1871000000019 | amento eseguito<br>€ 0.50<br>330                                                      |                                      | dati<br>pagamento         |
| Dettaglio singoli pagamenti                                                           |                                                                                       |                                      |                           |
| 1                                                                                     | Importo Pagato £0.20                                                                  | Esto Pagamento: Pagamento eseguito   |                           |
| Data Esito Pogamento: 12/03/2018                                                      | 12:00 Mentificative Univoce Riscession                                                | w 00071343542155180531               |                           |
| Causale Versamento: IRFB/187100                                                       | 00000 00.20/TXT/Agenza delle En                                                       | trate - Pagamento tasse scolastiche  | 1.11.17.17.11             |
| 2                                                                                     | importo Pagato EO. 10                                                                 | Esto Pagamento: Pagamento eseguito   | dettaglio singoli         |
| Data Esito Pogamento: 12/03/2018                                                      | 12:00 Identificative Univoce Recession                                                | HE 00071343542155180531              | pagamenti                 |
| Causale Versamento: IRFB/187100                                                       | 00000 /0.10/TXT/Agenzia delle En                                                      | itrate - Pagamento tasse scolastiche |                           |
| 3                                                                                     | Importo Pagato 66.20                                                                  | Esito Pagamento: Pagamento eseguito  |                           |
| Data Esito Pagamenta: 12/03/2018                                                      | 12:00 Identificative Univoce Recossion                                                | ter 00071343542155180531             |                           |
| Causale Versamento: IRFB/167100                                                       | 00000000000000000000000000000000000000                                                | itrate - Pagamento tasse scolastiche |                           |
| 4                                                                                     | Importo Pagato C                                                                      | Esko Pagamento:                      |                           |
| Data Esito Pogamento:                                                                 | Identificative Univoce Pliscossics                                                    | ie:                                  |                           |

Importante: per i pagamenti cumulativi la Ricevuta Telematica è disponibile solo per il genitore che ha effettuato il pagamento. Ciascuno dei contribuenti ha però la possibilità di scaricare un'attestazione di pagamento tramite la specifica procedura richiamabile dal menù di sinistra.

| PagOnline<br>Versione 2.8.3 | Attestazioni di pagamento                       |                           |                         | Ø AB       | SILVYO |
|-----------------------------|-------------------------------------------------|---------------------------|-------------------------|------------|--------|
| Pagamenti                   | Attestazioni di pagamento<br>Alemo<br>SILVESTRO | <u>×-</u>                 | CANICA                  |            |        |
|                             | 107                                             | Causale                   | Data pagamenta          | Тіро       | Azioni |
|                             | 04163664223075221                               | volontario da 24          | 11/11/2021 16:03:21:000 | Cumulativo |        |
|                             | 04162936542495051                               | contributo HIFI           | 19/08/2021 11:32:53:000 | Cumulativo | 4      |
|                             | 04162936305622233                               | Carnet buoni pasto - 5/10 | 19/06/2021 11:59:47:000 | Cumulativo |        |

€ Paga subito - per il pagamento selezionato, avvia il WIZARD di pagamento di pagoPA(*sopra descritto*), tramite carta di credito, bonifico, etc...

Lista studenti - la funzione restituisce l'elenco dei contribuenti di un pagamento cumulativo; è possibile intervenire ed apportare eventuali aggiustamenti.

Elimina - la funzione elimina il pagamento selezionato

Richiesta Pagamento Telematico - si tratta di un file che contiene i dati del pagamento; può essere utile per la risoluzione di problematiche particolari (da inoltrare agli sviluppatori)

# Attestazioni di pagamento

In questa sezione vengono riepilogati tutti i pagamenti avvenuti per l'alunno/a selezionato.

| Attestazioni di pagamento                                                                                                    |        |                         |                 |             |
|----------------------------------------------------------------------------------------------------|--------|-------------------------|-----------------|-------------|
|                                                                                                    | × -    |                         |                 |             |
| her                                                                                                    | Cazale | Deta pegamento          | Tipa            | Astore      |
|                                                                                                    |        | 62/12/2022 12:33:00:600 | Singolo         | *           |
|                                                                                                    |        | 21/11/2022 13:33:00:000 | Singolo         | *           |
|                                                                                                    |        | 21/11/2022 13:31:00:000 | Singolo         | (±)         |
|                                                                                                    |        | 26/10/2022 17:07:01:000 | Cumulativo      | *           |
|                                                                                                    |        | 22/09/2022 10:11:00:000 | Singolo         | ±           |
| Contraction of the Institute of the Institute of the Inst |        | 27/06/2022 14:49:00:000 | Bingolo         | (±)         |
|                                                                                                    |        | 06/06/2022 16:21:37:000 | Singolo         |             |
| Approximation of the local distance of the local distance of the l |        | 06/06/2022 13:10:33:600 | Singolo         |             |
| Construction of the local distance of the local distance of the lo |        | 22/04/2022 10:47:00:000 | Singolo         | 1.1         |
|                                                                                                    |        | 22/04/2022 10:47:00:000 | Singola         |             |
|                                                                                                    |        |                         | 10 * 1-10 of 26 | 10 < 1 > 31 |

Per ogni pagamento avvenuto è possibile scaricare la ricevuta telematica attraverso l'apposito pulsante di download posto alla destra nella colonna Azioni.

Questa funzionalità torna molto utile in caso di pagamento cumulativo per il quale non si avrà a disposizione il dettaglio nella sezioni "Pagamenti". Una volta che il pagamento cumulativo sarà stato pagato sarà possibile scaricare la ricevuta telematica relativa alla singola quota tramite l'apposito pulsante della sezione "Attestazioni di pagamento".

## **Spese Scolastiche**

Se la scuola ha provveduto all'invio delle spese scolastiche all'Agenzia delle Entrate, in questa sezione sarà possibile visualizzare i dati inviati per i propri figli/e.

| Inviate nel | <sup>Arro</sup><br>2022 | 1           |                       |                           |                             | ERFORTA |
|-------------|-------------------------|-------------|-----------------------|---------------------------|-----------------------------|---------|
| CF issuitto |                         | CP vensante | Tauto unelastiche (4) | Custiliuti dalberati (IC) | Engationi non daliborato (C | Azhes   |
| -           |                         |             | 0                     | 588                       | 0                           | 0       |

Selezionando l'anno di riferimento vengono visualizzati gli importi inviati all'Agenzia delle Entrate in corrispondenza delle varie tipologie (Tasse scolastiche, Contributi deliberati e Erogazioni non deliberate).

Cliccando sull'icona "Dettagli" in colonna Azioni è possibile visualizzare il calcolo che è stato effettuato con le informazioni degli IUV se sono stati generati in PagOnline.

Cliccando sul pulsante "Esporta" è possibile scaricare il pdf con riepilogativo delle spese scolastiche inviate all'Agenzia delle Entrate.

# Funzioni di pagamento dell'App Famiglia (Didup)

Il genitore accedendo a didUP ha la possibilità di verificare lo stato dei contributi associati e di procedere col pagamento.

La prima vista disponibile è l'elenco dei contributi associati al genitore o al figlio/ai figli.

Cliccando su Paga, potrà scegliere se proseguire al pagamento all'interno dell'app o accedere a PagOnline.

| 12:20 a 🗢 🛋                                                                                                    |                                                                                                    |
|----------------------------------------------------------------------------------------------------|----------------------------------------------------------------------------------------------------|
|                                                                                                    | ( <sup>11000000</sup> (8                                                                                                    |
| NOCEDI AL PAGAMENTO CI UNO O PIÙ LIV, OPPURE ACCEDI<br>VAGORI MU TRE RUMANARI CONTRIBUT, BIPITTURE<br>AGARENTI CUMUNTATIO O ROMENDERE L'AVVISO PER UN<br>CONTRIBUTO VOLCHITARIO. |                                                                                                    |
| NUTESTATO & ANDAME           ASSICURAZIONE           (AVVISO DI PAGAMENTO GENERATO)           NV 04057216350378398           © Scodowas II 31 generato 2023                      | инистрать ( влание)<br>ASSICURAZIONE<br>(Алузов и нодажнуто опинтато)<br>на нодажите правита<br>С 5.00<br>() валичина ( 1) десема (СС)                                                                                                    |
| Avvita di Pagomenta     Oresto il 27 dicembre 2022                                                                                                    | <ul> <li>Annual Appendix</li> <li>Securit T. Securit T.</li> </ul>                                                                                                    |
| ASSICURAZIONE                                                                                                    | ASSICURAZ, Vai su PagOnline                                                                                                    |
| (AVVISO DI PAGAMENTO GENERATO)                                                                                                    | (ANYON DEPANALANTS THEREATS)                                                                                                    |
| € 5.00                                                                                                    | C 5.00                                                                                                    |
| Seaduto ii 31 dicembre 2022     Avviso di Pagomento     Create ii 117 dicembre 2022                                                                                              | Access of Progressing     County of County of Count |
| 6 a 📵                                                                                                    | ର         🔴                                                                                                    |
| Home Dialo Menu                                                                                                    | Home Diana Menu                                                                                                    |

Cliccando su Paga, potrà scegliere se proseguire al pagamento all'interno dell'app o accedere a PagOnline.

Se sceglie di procedere all'interno dell'app, troverà automaticamente selezionati tutti i pagamenti disponibili o i 5 più recenti, nel caso in cui siano disponibili più di 5 pagamenti. Ricordiamo che non è possibile pagare più di 5 contributi per volta.

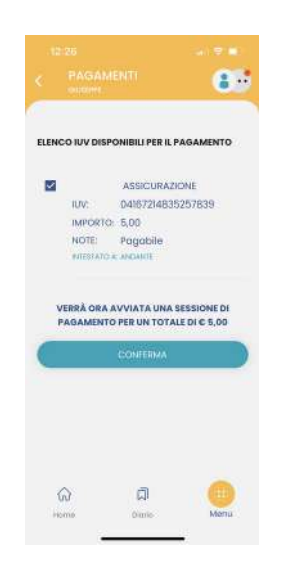

Alla *conferma* verrà avviata la sessione di pagamento.

Il genitore riceve opportuno avviso se non sono presenti pagamenti per l'anno scolastico corrente o anni scolastici diversi (a cui accede tramite la sezione Curriculum).

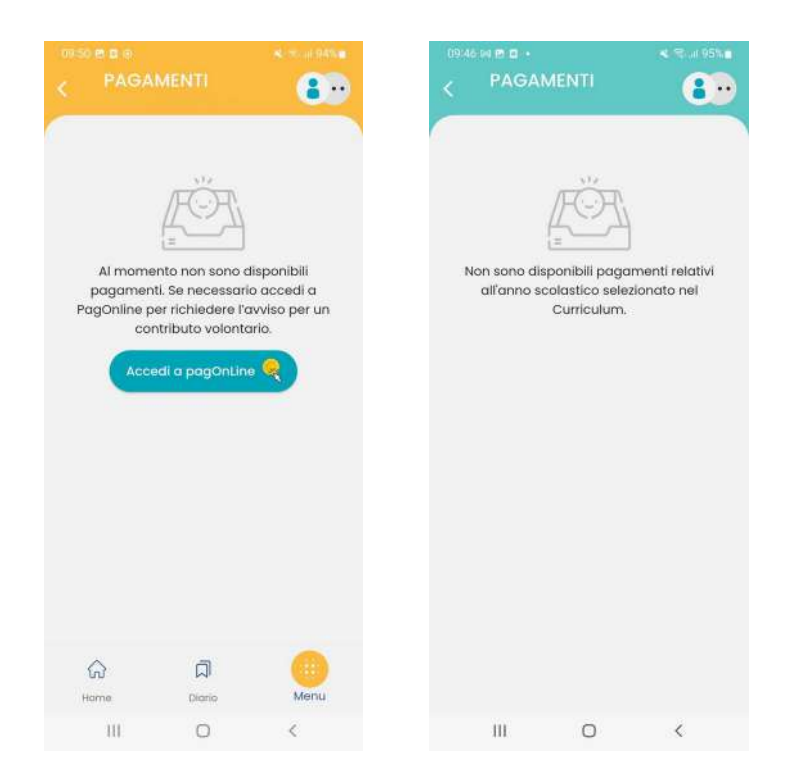

Le uniche due limitazioni dell'App sono le seguenti: non è possibile predisporre un avviso per un contributo volontario e non si possono effettuare pagamenti cumulativi per figli appartenenti a Scuole diverse.

Per queste due attività occorre procedere utilizzando il modulo Pagonline.